## PASSPORT® POS OPERATIONS

## ENABLE FUEL DISCOUNTS

Fuel discounts are a great way to bring in customers looking for a deal while steering them toward the products and payment types that work best for your business. HERE'S HOW TO SET THAT UP.

|                                       |                                                                                     |                       |                                                  | FROM TH                            | FROM THE MANAGER WORKSTATION:                                                                                                    |                                        |                               |                              |  |
|---------------------------------------|-------------------------------------------------------------------------------------|-----------------------|--------------------------------------------------|------------------------------------|----------------------------------------------------------------------------------------------------|----------------------------------------|-------------------------------|------------------------------|--|
| 1030 AM<br>05/17/2022                 | BARCO<br>EDER-ROOT<br>Fael Delberry<br>Fael Delberry<br>Hael Discount<br>Meditation | ster Options Tarks of | No North No. No. No. No. No. No. No. No. No. No. | 1. Select<br>"Fuel"                | Fuel                                                                                                    | 2. Then "Fuel Discount<br>Maintenance" |                               | Fuel Discount<br>Maintenance |  |
| Period Close<br>Accounting<br>Reports |                                                                                     |                       |                                                  | 3. Select<br>discount              | the tab for the type desired.                                                                                                    |                                        | 4. Select the<br>"Add" button | +<br>Add                     |  |
| Pricing                               |                                                                                     |                       |                                                  | 5. Enter tl                        | 5. Enter the information required on the tab you selected.                                                                                                    |                                        |                               |                              |  |
| Set Up                                |                                                                                     |                       |                                                  | For exam<br>descriptio             | For example, for a new Fuel Discount Group, enter the discount description and the amount off of PPU for each grade.                                          |                                        |                               |                              |  |
|                                       |                                                                                     |                       |                                                  | 6. Select<br>discounts<br>applying | 6. Select and complete the various tabs to configure the desired discounts. The customer will receive the total of all discounts applying to the transaction. |                                        |                               |                              |  |
| C CHEARCO                             |                                                                                     |                       |                                                  | 7. Select                          | 7. Select "Save"                                                                                                    |                                        |                               |                              |  |

## NOW YOU'RE READY TO MAKE THE BEST DEALS ON THE BLOCK AND BRING IN EVEN MORE LOYAL CUSTOMERS!

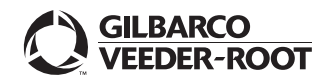

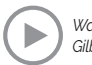